<u>Home</u> > Student Self-Service Upgrade

# Student Self-Service Upgrade [1]

In fall 2025, the Campus Solutions Student Self-Service upgrade will enable CU students to move from the Student Center in their portal to browser pages on desktops, smartphones and tablets.

In addition to the minor changes to the Student Center used by CU Denver and UCCS students, new navigation menus and other changes will improve all CU student self-service pages from Financial Aid, Student Records, Registration, the Bursar's Office and the Law Bidding page for University of Colorado Law School students.

# Why is the Student Self-Service navigation changing?

Functionality hasn't really changed, but the look and feel are very different.

In the old version, clicking a Student Center icon opened a new frame within the student portal. Navigating within frames can be clunky and frustrating. Oracle, our Campus Solutions vendor, no longer supports navigating within frames and instead offers fluid navigation.

The new design also meets accessibility requirements, allowing CU to no longer need a thirdparty product for this purpose. The upgrade also allows CU to readily adopt any new functionality Oracle delivers, as new features will only be offered for fluid pages.

Now, when a student clicks any Student Center icon, a new page opens in their browser instead of within a frame in the Student Center.

While the improved navigation may be intuitive for most students, University Information Services provides the following visual guides to identify changes and new workflows.

# Click a topic to explore specific changes.

#### Student Center in the Student Portal (UCCS and CU Denver)

CU Boulder students will not see changes within their Buff Portal, while CU Denver and UCCS students will find minor changes to the Student Center when they enter their student portal:

|                 | Student Center           |                                    |
|-----------------|--------------------------|------------------------------------|
| Academics       | Admissions               | Q<br>Class Search                  |
| Student Account | \$<br>Financial Aid      | Register for Classes<br>(add/drop) |
| Profile         | Tasks<br>Holds - To-Do's |                                    |
|                 |                          |                                    |

The old and new Student Centers seen side-by-side highlights the changes.

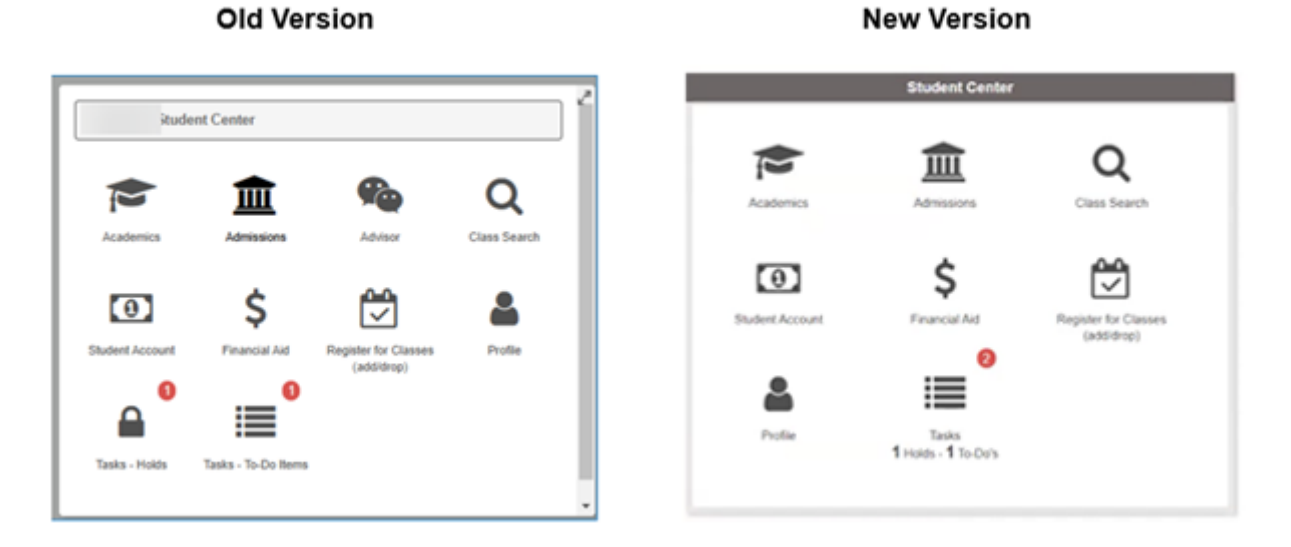

Most icon options remain the same: Academics, Admissions, Class Search, Student Account, Financial Aid, Register for Classes and Profile.

Task—Holds and Tasks—To Do's are now combined as one: Tasks (Holds & To-Do Items) . Like the previous version, a notification alert appears as a number in a circle when you have an active To-Do item or a hold.

The Advisor option is now found under Academics in the left navigation menu.

| ←   🥵 Denver   Anschutz    | 2                 |                      |
|----------------------------|-------------------|----------------------|
| Academic Progress          |                   |                      |
| Course History             | Advisors          |                      |
| View Grades                |                   |                      |
| Milestones                 | Name              | Program              |
| View Unofficial Transcript | Emma Mooso        | Business School UGRD |
| Enrollment Verification    | Amy Vady          | Business School UGRD |
| Application for Graduation | Hannah Stewart    | Business School UGRD |
| Transfer Credit Report     |                   | buinted of the Contr |
| Projected GPA Calculator   | Jaimie McLaughlin | Business School UGRD |
| Term Summary Information   |                   |                      |
| Class Rank Letter          |                   |                      |
| ☆ Advisors                 |                   |                      |

## Mobile version

The new navigation works on mobile devices, with slight differences. After clicking any icon on the Student Center, a new browser page will open to that area's menu. Here's an example from Financial Aid on a mobile device:

| ← 🛛 🛈 😇 🛛 Financial Aid          | 1      |
|----------------------------------|--------|
| 2024-2025<br>CU Colorado Springs | Change |
| <b>Outstanding Offers</b>        | 1      |
| anage Accepted Awards            |        |
| Award Summary                    |        |
| College Financing Plan           |        |
| 🛼 Disbursements 🛛 🔘              |        |
| Report Private Scholarships      |        |
| Or Need Summary                  |        |
| Or Cost of Attendance            |        |

**NOTE:** Menu options may vary depending on your campus.

After you click and go to a specific page, use the **back arrow** to return to the **Menu**.

| - VIES   Financial Aid                                                   | :         |
|--------------------------------------------------------------------------|-----------|
| 2024-2025                                                                |           |
| CU Colorado Springs                                                      |           |
|                                                                          |           |
|                                                                          |           |
| Outstanding Offers                                                       |           |
| Outstanding Offers<br>Status Successful (1)                              |           |
| Outstanding Offers<br>Status Successful                                  | 1 row     |
| Outstanding Offers<br>Status Successful 1<br>Direct Unsubsidized Loan #2 | <br>1 row |

### Academics

After a student clicks the **Academics** icon, an Academic Progress page will open in a new browser tab with a left-side menu that allows students to more easily navigate to different pages.

| ←   🧐 Denver   Anschutz                                                                                                    |                   |                      |
|----------------------------------------------------------------------------------------------------|-------------------|----------------------|
| Academic Progress                                                                                                    |                   |                      |
| Course History                                                                                                    | Advisors          |                      |
| View Grades                                                                                                    |                   |                      |
| Milestones                                                                                                    | Name              | Program              |
| The state of the state of the s | Emma Mooso        | Business School UGRD |
| View Unofficial Transcript                                                                                                    | <u></u>           |                      |
| Enrollment Verification                                                                                                    | Amy Vady          | Business School UGRD |
| Application for Graduation                                                                                                    |                   |                      |
| Transfor Crarki Donort                                                                                                    | Hannah Stewart    | Business School UGRD |
|                                                                                                    |                   |                      |
| Projected GPA Calculator                                                                                                    | Jaimie McLaughlin | Business School UGRD |
| Term Summary Information                                                                                                    |                   |                      |
| Class Rank Letter                                                                                                    |                   |                      |
| ∜ Advisors<br>©⇒                                                                                                    |                   |                      |

### Admissions

After a student clicks the **Admissions** icon, an Admissions page will open in a new browser tab with a left-side menu that allows students to more easily navigate to different pages.

There are no other significant changes under Admissions.

#### **Class Search**

Students can search for classes using the filters on the left side menu.

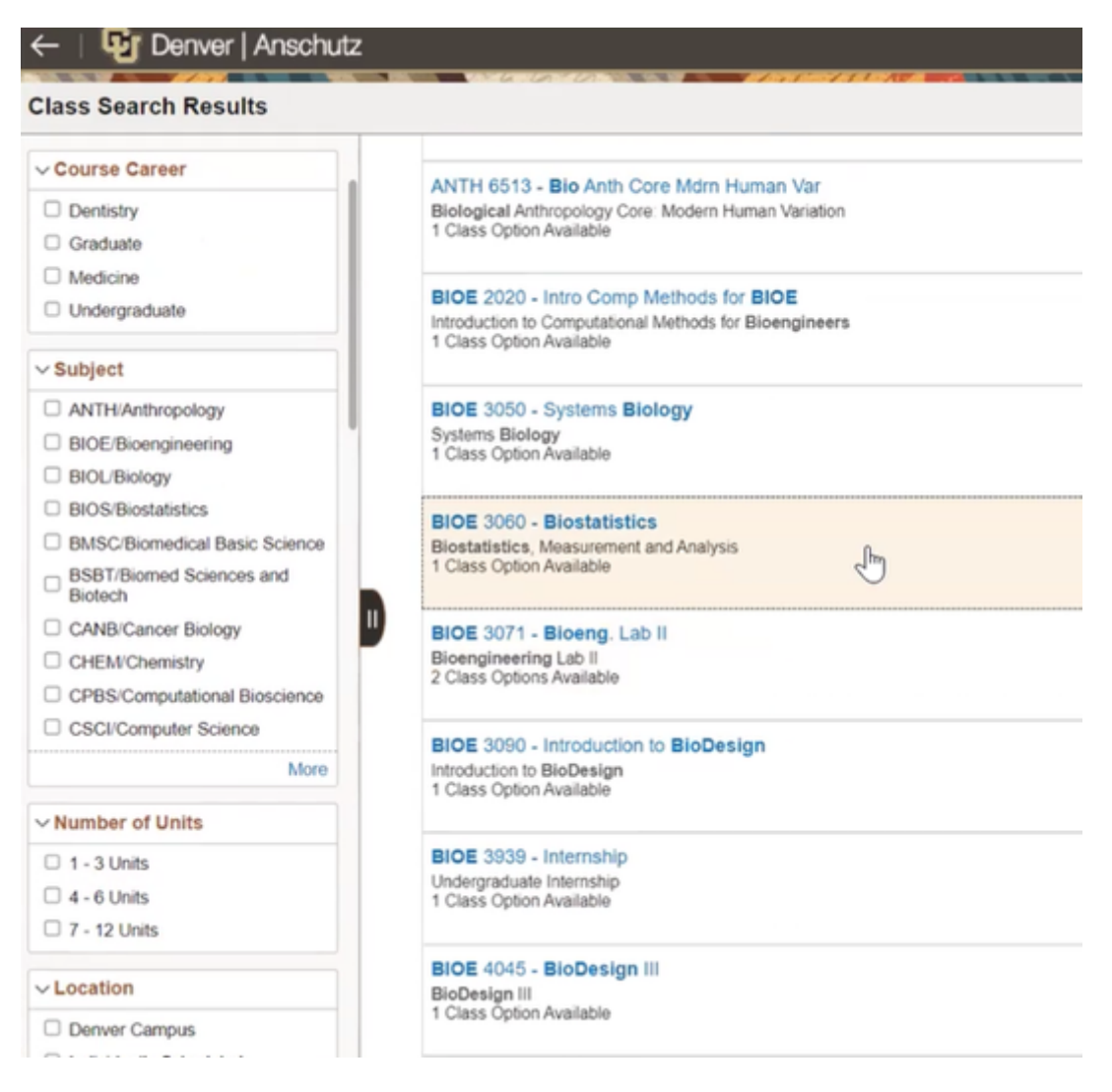

#### **Student Account**

Besides the page opening in a new tab with the left-side navigation, little has changed under **Student Account**. The new menu has the same options as the old version that popped up within a frame in the Student Center.

| Student Center  |                                                 | Old Version |
|-----------------|-------------------------------------------------|-------------|
| P               | Student Account View Billis and Payment Options | ×           |
| Academics       | COF Authorization/Review                        |             |
| Student Account | View Student Permissions                        |             |
| <b>A</b>        | View 1098-T                                     |             |
| Tasks - Holds   | Tasks - To-Do items                             |             |

Clicking **View Bills and Payment Options** takes the student to Nelnet, CU's electronic payment service provider, just as it did in the old version.

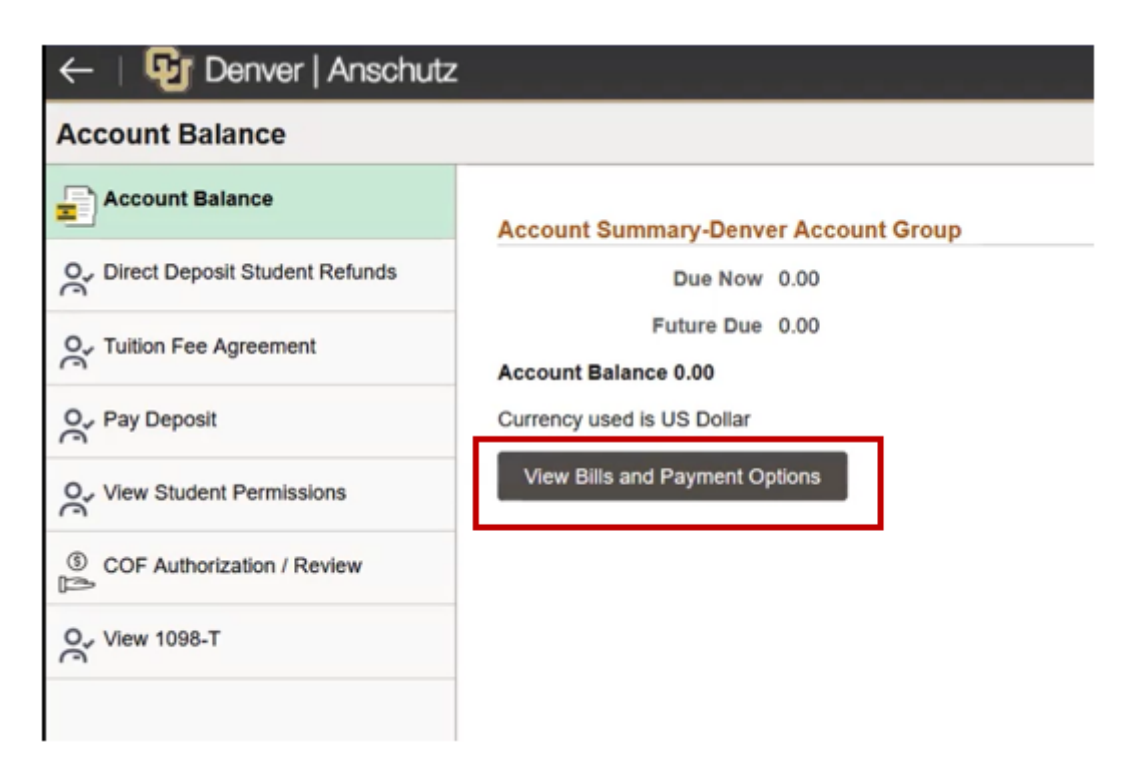

Under **Direct Deposit Student Refunds**, the same information is shared with an option at the bottom to enter your direct deposit account number, confirm and submit it. The only difference is the top graphic has been removed, simplifying the page.

| Account Services > Direct Deposit                                                                                                    |                                                                                     |                                                                                   |                                                                                     |                                                                                       |                                               | Old Versi                   | ion   |
|----------------------------------------------------------------------------------------------------|-------------------------------------------------------------------------------------|-----------------------------------------------------------------------------------|-------------------------------------------------------------------------------------|---------------------------------------------------------------------------------------|-----------------------------------------------|-----------------------------|-------|
| 0<br>510 <sup>2</sup> 1                                                                                                    |                                                                                     | 0                                                                                 | >                                                                                   |                                                                                       | $\rightarrow$                                 | 0                           |       |
| I hereby authorize the                                                                                                    | Jniversity of Co                                                                    | lorado to :                                                                       |                                                                                     |                                                                                       |                                               |                             |       |
| <ol> <li>Deposit credit balances from m</li> <li>Credit my checking or savings</li> <li>Initiate, if necessary, debit entri</li> </ol> | y tuition and fee account<br>account with these funds.<br>as and adjustment for an  | via electronic transfer of<br>v credit entries in error to                        | funds to my account at t<br>L}<br>my account.                                       | he financial institution the                                                          | at I designate.                               |                             |       |
| I understand that:                                                                                                    |                                                                                     |                                                                                   |                                                                                     |                                                                                       |                                               |                             |       |
| <ol> <li>Once I have signed up for direct<br/>this includes the required enrol</li> <li>This direct deposit authorization</li> </ol>   | I deposit, any future cred<br>ment deposit (less any or<br>h does NOT authorize the | It balance will automatica<br>standing charges) which<br>university to withdraw m | If y be deposited in my fil<br>h will deposited approxin<br>oney from my account fi | nancial institution accour<br>nately 4-6 weeks after gr<br>or tuition and fee charger | t. For degree-seeking aduation or separation. | students at the Boulder car | mpus, |

| ←   📴 Denver   Anschutz           | Z New Version                                                                                                    |
|-----------------------------------|----------------------------------------------------------------------------------------------------|
| CU Direct Deposit                 | New Version                                                                                                    |
| Account Balance                   | Direct Deposit for Student Refunds                                                                                                    |
| O_ Direct Deposit Student Refunds | I hereby authorize the University of Colorado to :                                                                                                    |
| O- Tuition Fee Agreement          | <ol> <li>Deposit credit balances from my tuition and fee account via electronic transfer<br/>of funds to my account at the financial institution that I designate.</li> <li>Credit my checking or savings account with these funds.</li> </ol>                                                                                                    |
| O- Pay Deposit                    | <ol><li>Initiate, if necessary, debit entries and adjustment for any credit entries in error<br/>to my account.</li></ol>                                                                                                    |
| Or View Student Permissions       | I understand that:     1. Once I have signed up for direct deposit, any future credit balance will     automatically be deposited in my financial institution account. For degree- seeking students at the Boulder campus, this includes the required enrollment                                                                                                    |
| COF Authorization / Review        | deposit (less any outstanding charges) which will deposited approximately 4-6<br>weeks after graduation or separation.                                                                                                    |
| O. View 1098-T                    | <ol> <li>This direct deposit authorization does NOT authorize the university to withdraw<br/>money from my account for tuition and fee charges.</li> <li>The deposit will show on my financial institution account approximately two to<br/>three business days after the credit appears on my university tuition and fee</li> </ol>                                                                                                    |
|                                   | <ul> <li>account.</li> <li>I should contact my financial institution to verify receipt of funds.</li> <li>I acknowledge that the origination of direct deposit transaction to my account<br/>must comply with the provisions of U.S. law. I also understand that I cannot<br/>cancel this authorization through any third parties, including my financial<br/>institution, but must cancel this authorization by deleting my account using the<br/>following pages, or contacting my campus Bursa's Office in writing or email.</li> </ul> |
|                                   | <ol> <li>Refunds reflect current activity on each campus's bursar account. I realize I may be assessed future charges if I change my schedule, enroll in a waitlisted</li> </ol>                                                                                                    |

## **Financial Aid**

In the previous version, when a student clicked the **Financial Aid** icon, a new frame would pop up the student portal displaying a Campus Solutions page with a financial aid menu.

| Financial | Aid       |                |             | > |
|-----------|-----------|----------------|-------------|---|
|           | v         | iew Financial  | Aid         |   |
|           | Acc       | ept/Opcline A  | wards       |   |
|           | Su        | ummer Applica  | tion        |   |
|           | Repor     | t Private Scho | larships    |   |
|           | Fina      | ancial Aid Sun | nmary       |   |
|           | Professio | nal Judgemer   | t Estimator |   |

**NOTE**: Some options, Summer Applications and Professional Judgement Estimator, are unique to specific campuses. Your menu options may vary depending on your campus.

After selecting one of the six menu items, students would select the aid year they wanted to view.

| Financial Aid >         | Select Aid Year to View Old Version     | on |
|-------------------------|-----------------------------------------|----|
|                         | = Mer                                   | nu |
| elect the aid year      | ar you wish to view                     |    |
| Aid Year                | 2013                                    |    |
| Institution             | CU Boulder                              |    |
| Aid Year<br>Description | Award information is not yet available. |    |
| Aid Year                | 2025                                    |    |
| Institution             | CU Denver                               |    |
| Aid Year<br>Description | Financial Aid Year 2024-2025            |    |
| Aid Year                | 2024                                    |    |

In the updated version, after a student clicks the **Financial Aid** icon in the Student Center, a new browser tab opens, asking the student to select the aid year first.

## 🛂 Denver | Anschutz

Select Financial Aid Year

| Financial Aid Year 2024-2025 |  |
|------------------------------|--|
| CU Denver                    |  |
| Financial Aid Year 2023-2024 |  |
| CU Denver                    |  |
| Financial Aid Year 2022-2023 |  |
| CU Denver                    |  |
| Financial Aid Year 2021-2022 |  |
| CU Denver                    |  |
| Financial Aid Year 2020-2021 |  |
| CU Denver                    |  |

After selecting the aid year, navigation options appear on the new left-side menu of the default landing page for your **Financial Aid Award Summary**.

| ←   🚱 Deriver   Anechutz      | 1                                                                                                    |                                                                                         |                                                                                                    | 01               |
|-------------------------------|----------------------------------------------------------------------------------------------------|-----------------------------------------------------------------------------------------|----------------------------------------------------------------------------------------------------|------------------|
| Financial Aid                 |                                                                                                    |                                                                                         |                                                                                                    |                  |
| 2824-2825 Change<br>Curdenser |                                                                                                    |                                                                                         |                                                                                                    |                  |
| Avets ^                       | Award Summary                                                                                                    |                                                                                         |                                                                                                    |                  |
| Summary                       | T Display Fast 2024 Cts Denser w                                                                                                    |                                                                                         |                                                                                                    | 1.000            |
| Accept Decline                | Award Description/Category                                                                                                    | Award Batus                                                                             | Award                                                                                                    |                  |
| Report Private Scholenhips    | BUS Deans Transfer Stat Schp<br>Schlesho                                                                                                    | Accepted                                                                                | 100000                                                                                                    | >                |
| College Privancing Plan       | Direct Subsidized Loan 1<br>Loan                                                                                                    | Accepted                                                                                | 2,753.00                                                                                                    | >                |
| Priencial Act Summary ~       | Biroci Unsubsidized Lean 1<br>Lean                                                                                                    | Accepted                                                                                | 3,503.00                                                                                                    | 3                |
|                               | Totals                                                                                                    |                                                                                         | 7,259.00                                                                                                    |                  |
|                               | Currency used in US Outer                                                                                                    |                                                                                         |                                                                                                    |                  |
|                               | Account Belance                                                                                                    |                                                                                         |                                                                                                    |                  |
|                               | Name of America's for American States in the American States and the States and the States and American States and American States | n an it is standard to they you th the gap between your addy to pay your respected that | with distance of the lattice of the lattice of the | sale, unital fee |
|                               |                                                                                                    |                                                                                         |                                                                                                    |                  |

In the old version, students would scroll to the bottom of the page to find the Accept/Decline Awards and Financial Aid Summary buttons.

| Term Totals                            |                                           |                                         | 2,633.33                    |                        | 2,633.3             |
|----------------------------------------|-------------------------------------------|-----------------------------------------|-----------------------------|------------------------|---------------------|
| all 2024 CU Denver Term Award Detail   |                                           |                                         |                             |                        |                     |
| all 2024 CU Denver                     |                                           |                                         |                             |                        |                     |
| AWARD DESCRIPTION                      | CATEGORY                                  | OFFERED                                 |                             | ACCEPTED               |                     |
| Fed Pell Grant Fall                    | Grant                                     |                                         | 2,477.33                    |                        | 2,477.33            |
| Wect Subsidized Loan 1                 | Loan                                      |                                         | 156.00                      |                        | 156.0               |
| lerm Totals                            |                                           |                                         | 2,633.33                    |                        | 2,633.3             |
| ervey used is US Dollar                |                                           |                                         |                             | ч                      |                     |
| financial aid award is determined from | n the information provided in your applic | ation. If there is no financial aid dis | played your application may | be in progress. Please | check back.         |
|                                        |                                           |                                         | ſ                           | Accept/Decline Awards  | Financial Aid Summa |
|                                        |                                           |                                         |                             |                        |                     |

Those two options are available now as items on the left-side menu.

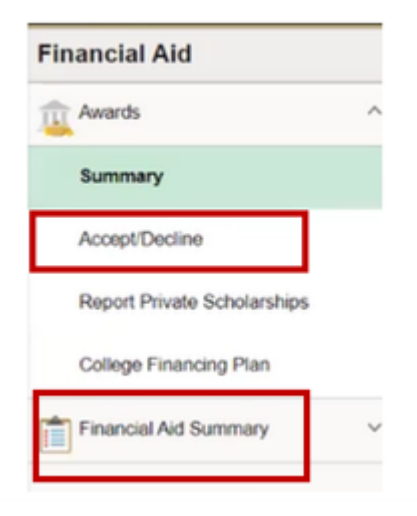

The workflow to accept or decline an award is the same with a slightly different layout. After a student selects Accept or Decline from a drop-down menu, they will select Submit. They also have the option to check Reduce.

| ←   📴 Deriver   Ansch         | hutz                                                                                              |                                              |                                         |                                  |                          | <b>○</b> : |
|-------------------------------|---------------------------------------------------------------------------------------------------|----------------------------------------------|-----------------------------------------|----------------------------------|--------------------------|------------|
| Financial Aid                 |                                                                                                   |                                              |                                         |                                  |                          |            |
| 2024-2025 Change<br>CU Denver |                                                                                                   |                                              |                                         |                                  |                          |            |
| Awards                        | ^ Accept/Decline                                                                                  |                                              |                                         |                                  |                          |            |
| Summary                       | Status Successful 0                                                                               |                                              |                                         |                                  |                          | 4 rows     |
| Accept/Decline                | Edit 🐺 Submit Actions                                                                             |                                              |                                         |                                  |                          | 11         |
|                               | Award Description/Category                                                                        | Award Decision                               | Reduce                                  | Offered                          | Accepted                 |            |
| Report Private Scholarships   | Fed Pell Grant Fall<br>Grant                                                                      | Accept                                       |                                         | 2,477.35                         | 2,477.33                 |            |
| Financial Aid Summary         | Fed Pell Grant Spring     Orant                                                                   | Accept                                       |                                         | 2,477.33                         | 2,477.33                 |            |
|                               | Direct Subsidized Loan 1<br>Loan                                                                  | Accept ~                                     | 40                                      | 312.00                           | 312.00                   |            |
| -                             | Direct Unsubsidized Loan 1<br>Loan                                                                | Decline                                      |                                         | 0.00                             | 0.00                     |            |
|                               | Totals                                                                                            |                                              |                                         | 5,266.66                         | 5,266.66                 |            |
|                               | Currency used is US Dollar<br>You may accept or decline any or all of the awards that are current | fy available. Remember to "Submit" your char | ngen if you make further adjustments. ( | Werwise, check back periodically | for updates to your fina | ncial aid  |

## **Register for Classes**

TBD

#### Profile

Similar to other areas, clicking the Profile icon opens a new browser page with a left-side navigation menu.

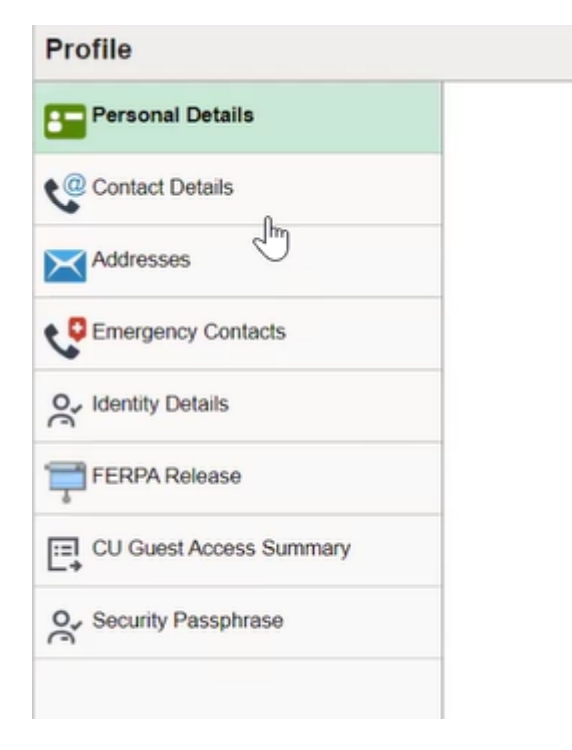

Navigating and making changes are intuitive. For example, to add a new address, a student would click **Addresses**, then the **Add Address** button. A form will pop-up for the student to enter new information and click **Save**.

| Profile                 |                           |                          |
|-------------------------|---------------------------|--------------------------|
| Prome                   |                           |                          |
| 100613089               |                           | Add Address Save         |
| Personal Details        | Addresses                 | Type Home                |
| Contact Details         | Home Address              | "Country United States Q |
| Addresses               | +                         | 'Address 1               |
| CEmergency Contacts     | Address                   | Address 2                |
| Q., Identity Details    | 1800 Grant St.<br>Denver  | Address 3                |
| FERPA Release           | Arapahoe<br>United States | Carrent                  |
| CU Guest Access Summary | Mailing Address           | State Q                  |
| 0. Security Passphrase  | +                         | Poisa                    |
|                         | Address                   | County From              |
|                         | 1800 Grant St.<br>Denver  |                          |
|                         | CO 80203                  | Current                  |
|                         | United States             |                          |
|                         | Residence Hall Address    |                          |
|                         | No address defined        |                          |
|                         | Local Address             |                          |

## Law Bidding

#### Groups audience:

University Information Services

Source URL: https://www.cu.edu/uis/projects-initiatives/student-self-service-upgrade

Links

[1] https://www.cu.edu/uis/projects-initiatives/student-self-service-upgrade